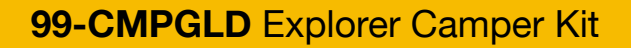

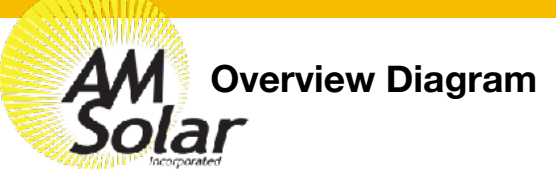

Website Link

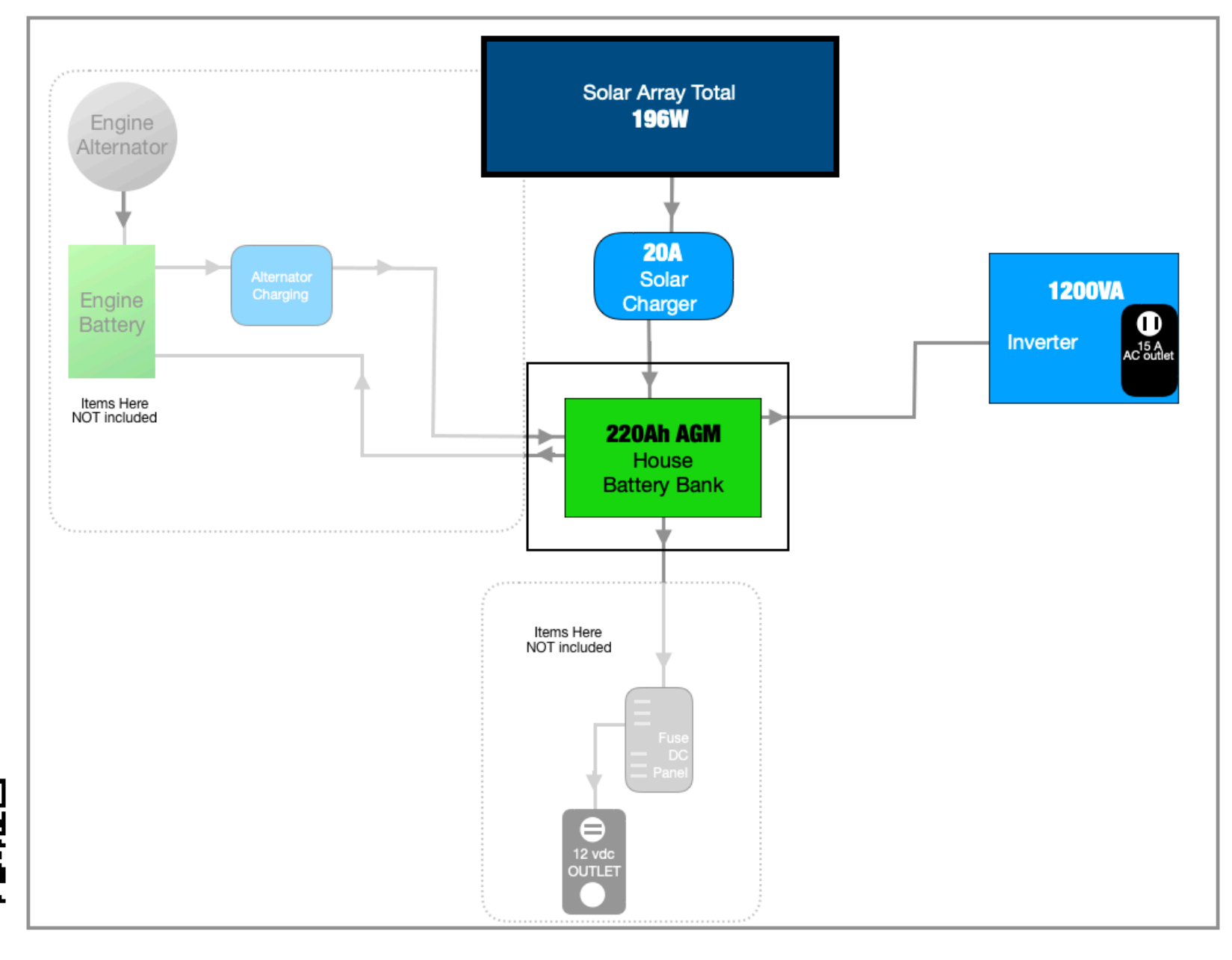

AM Solar Inc. 3555 Marcola Rd. Springfield, OR 97477 541.726.1091 www.amsolar.com

### 99-CMPGLD Explorer Camper Kit

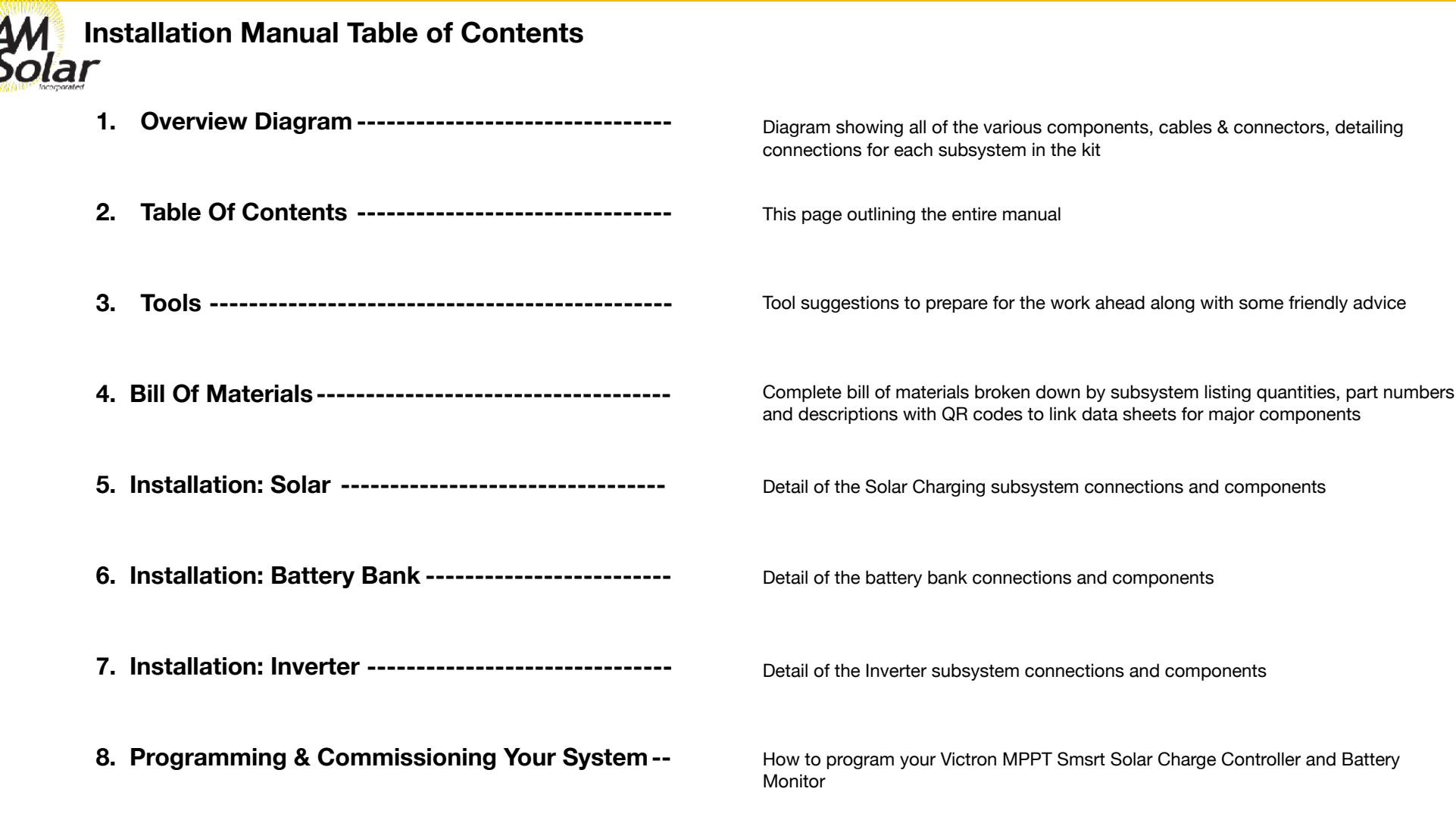

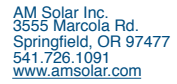

### 99-CMPGLD Explorer Camper Kit

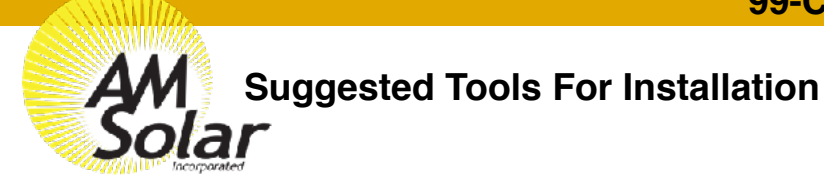

Here is a list of some of the tools that might be needed for your installation. If you feel this list is too ambiguous or potentially intimidating, now would be a great time to schedule your installation work with the professionals at AM Solar.

- Sturdy Ladder
- Hammer Crimper
- Heat Gun
- Wire Crimper
- Wire stripper
- Cable Cutter
- Multimeter
- Screwdriver
- Smartphone
- Drill
- Box knife
- 91% Isopropyl Alcohol
- Cleaning rags
- Crescent wrench
- · Safety glasses

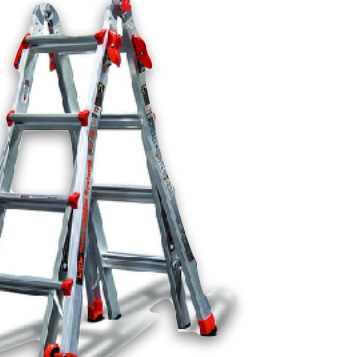

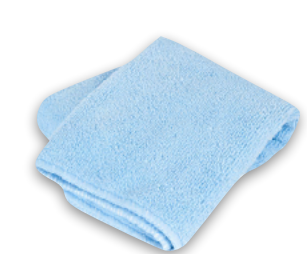

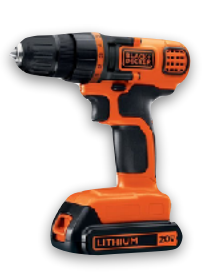

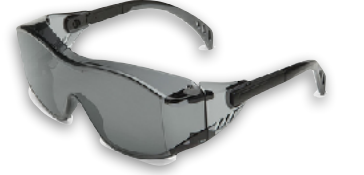

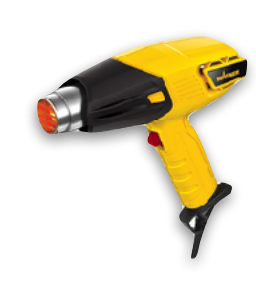

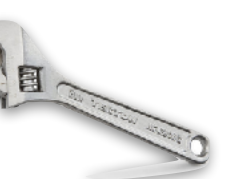

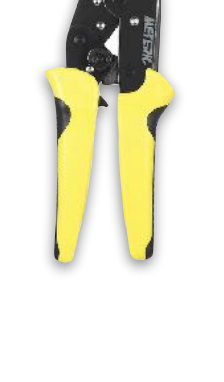

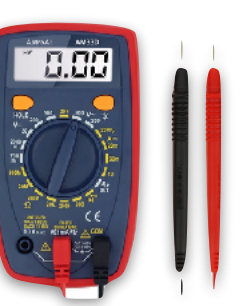

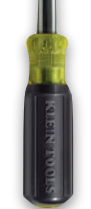

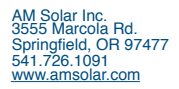

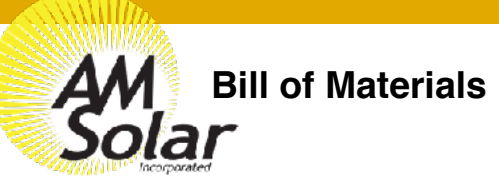

|     | QTY | AM Solar PN      | Description                                   |  |  |  |
|-----|-----|------------------|-----------------------------------------------|--|--|--|
| U   | 2   | SOLAR-ZS100      | Solar Panel Z100                              |  |  |  |
| N.  | 2   | 91M-35MZ         | Mount Set - 35mm Zamp                         |  |  |  |
| ARG | 1   | 30s-VT-MPP-20A   | SunRunner Victron MPPT 20A                    |  |  |  |
| £   | 2   | 93C-ZCBNR        | Zamp Plug & Strain relief for C-Box           |  |  |  |
| AR  | 1   | 20-ROOF          | Roof Combiner Box                             |  |  |  |
| OL  | 1   | SEAL-SLVL        | Dicor Self Leveling Sealant                   |  |  |  |
| S   | 1   | SEAL-SKF         | Sikaflex 221                                  |  |  |  |
|     | 1   | MONITOR-VTBMV-S  | Victron Battery Monitor BMV-712 Smart         |  |  |  |
| Ň   | 1   | TEMP-VTBMV       | Victron Temperature sensor for BMV-700 series |  |  |  |
| BA  | 2   | BATTAGM-06-220AH | AGM-GPL-4CT 6V 220Ah                          |  |  |  |
| Ϋ́  | 4   | LUG-4/0-RING-3/8 | 4/0 Lug-3/8" Ring                             |  |  |  |
| Ē   | 3   | 93H-B3/4         | Heat Shrink Black 1.5" x 3/4"                 |  |  |  |
| BA  | 1   | 93H-R3/4         | Heat Shrink Red 1.5" x 3/4"                   |  |  |  |
|     | 2   | CABLE-4/0-1-BLK  | Cable-4/0                                     |  |  |  |
|     | 1   | INV-VT-1200      | Victron VE. Direct 12/1200-120V Inverter      |  |  |  |
|     | 1   | MONITOR-VTVT     | VE.Direct Bluetooth Smart dongle              |  |  |  |
|     | 4   | FSTSCW-1034Z     | Screw-#10x3/4" PHP SMS Z                      |  |  |  |
|     | 4   | FSWASH-FLT-1/2   | Flat Washer 1/2" OD- #10 ID Z                 |  |  |  |
|     | 2   | LUG-2GA-RING-3/8 | 2 ga. Lug-3/8" Ring                           |  |  |  |
| 5   | 2   | HS-RED-HD-1/2    | Heat Shrink 1/2" Red                          |  |  |  |
| 5   | 5   | CABLE-2GA-2-GRY  | Duplex-2/2                                    |  |  |  |
| ō   | 1   | 95F-CLST-150A    | 150A Class T Fuse & Holder                    |  |  |  |
| ¥   | 1   | FUSE-CLST-150A   | Spare 150 Amp Fuse                            |  |  |  |
|     | 1   | WIRETIE-05       | Wire Tie 5-7/8"                               |  |  |  |
|     | 1   | FSTSCW-1034SS    | Screw-#10x3/4" PHP SMS SS                     |  |  |  |
|     | 1   | 93T-POS-2GA      | 2ga Brkr Pos Term Kit                         |  |  |  |
|     | 1   | 93T-NEG-2GA      | 2ga Negative Terminal Kit                     |  |  |  |
|     | 1   | 93S-MINI         | Switch-Mini On/Off w/Screws                   |  |  |  |

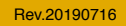

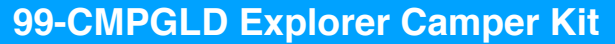

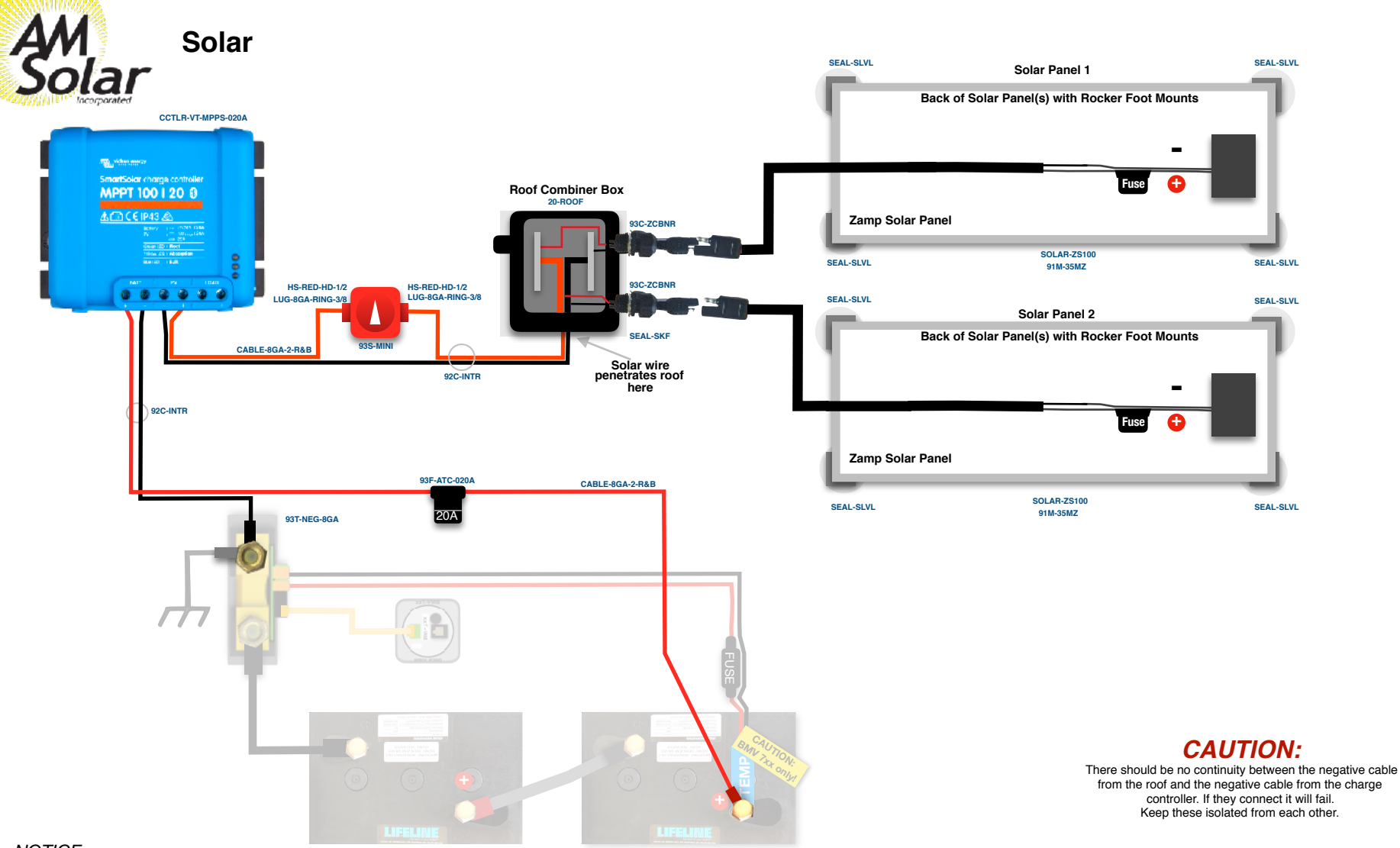

#### NOTICE:

The "greyed out" battery bank items are not included, but you will be interacting with them.

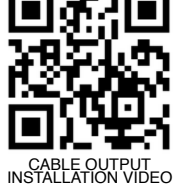

1

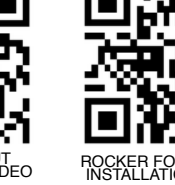

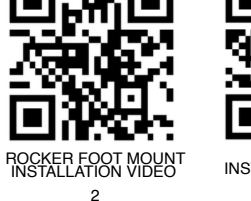

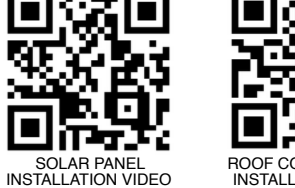

3

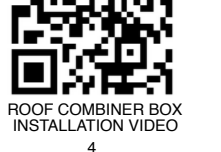

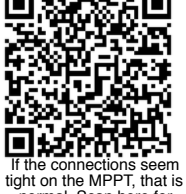

normal. Scan here for assistance. 5

AM Solar Inc. 3555 Marcola Rd. Springfield, OR 97477 541.726.1091 www.amsolar.com

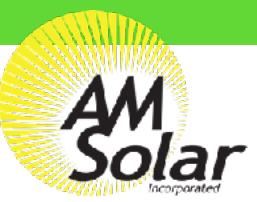

## **Battery Bank and Monitor**

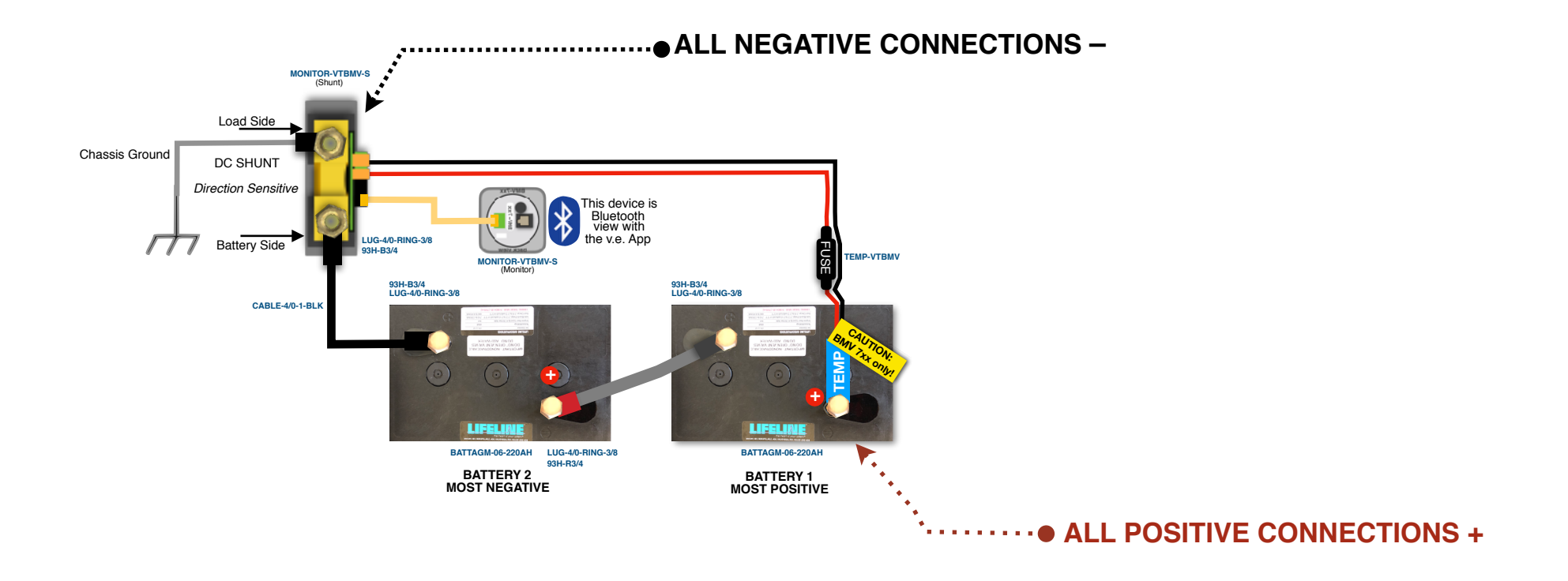

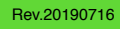

AM Solar Inc. 3555 Marcola Rd. Springfield, OR 97477 541.726.1091 www.amsolar.com

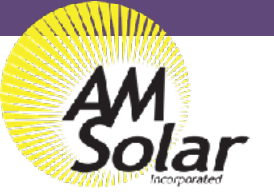

#### Inverter

Rev.20190716

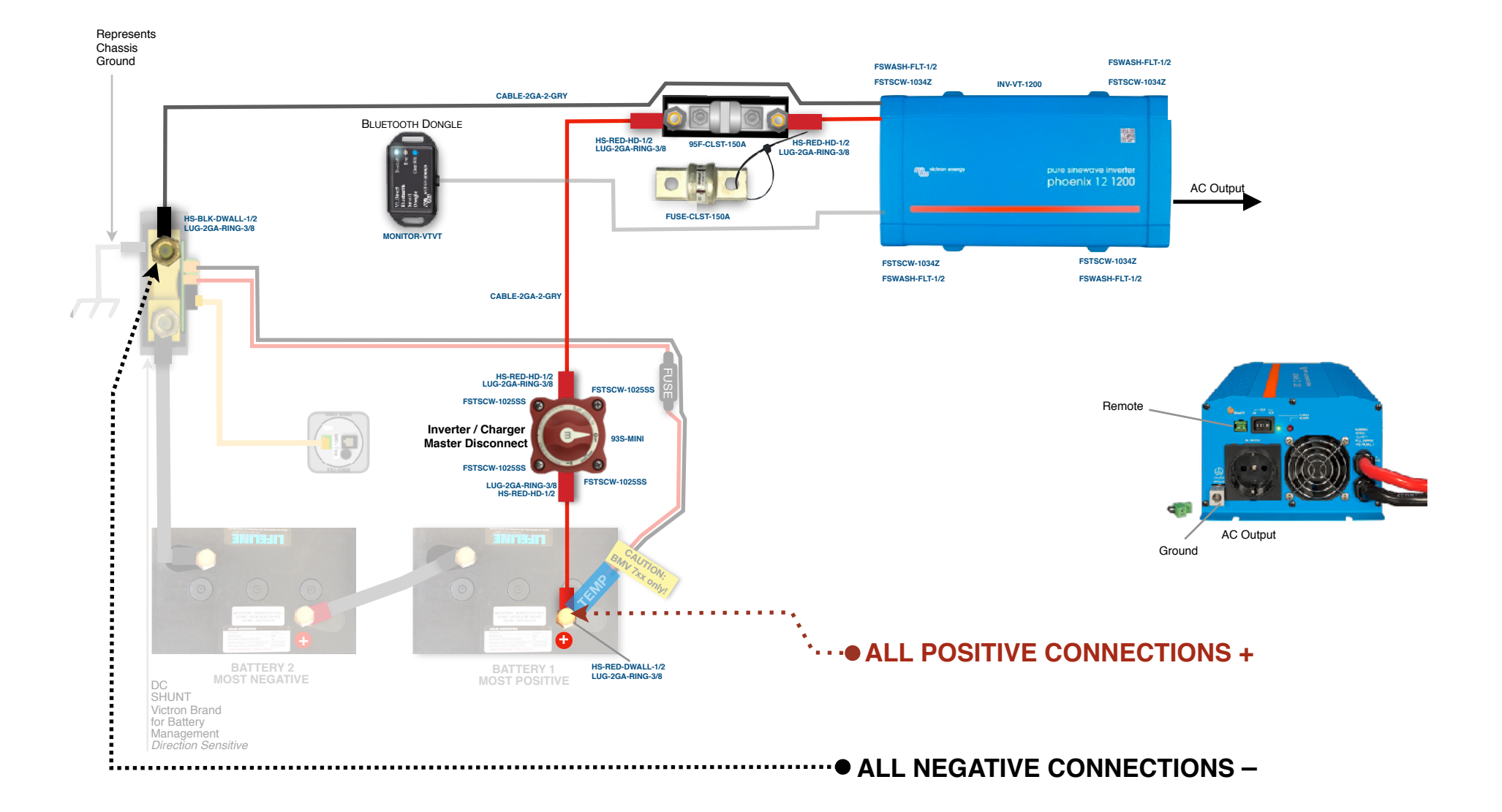

99-CMPGLD Explorer Camper Kit

![](_page_6_Picture_4.jpeg)

## Programming: The Battery Monitor

![](_page_7_Picture_1.jpeg)

### **Programming Your BMV-712 Smart Battery Monitor for AGM Batteries**

#### Programming on the BMV-712 Battery Monitor in the Victron Connect App:

- 1. Download "VictronConnect" from the Google Play Store (picture 1).
- Turn on your Phone's Bluetooth, and get as close as possible to your Victron 2. Component(s).
- Open the Victron Connect app, and after it takes a moment to scan it will 3. recognize your BMV-712.

NOTE: If your device is not shown, it is probably signal interference. Try closing the app and moving to a different location before re-entering the app in a location that can pick up the BMV's signal.

- Select the BMV-712 on the Device List (picture 2). 4.
- Press the gear icon in the top right corner (picture 3). 5.
- Enter "Battery" and change the values to match the colored box at the top rig 6. (screen shown on picture 4):
- 7. Changing Battery Capacity: Enter the number of Ah of your entire battery bank
- Charged Voltage: 14.1 8.
- 9. Tail Current: 2%
- 10. Peukert Exponent: 1.12
- 11. Charge Efficiency Factor: 97%
- 12. Go back to Settings, enter "Misc"
- 13. Enter "Relay"
- 14. Change Low SOC relay to 50/50
- 15. Aux Input: Select "Temperature"
- 16. Temperature Unit: Select "Fahrenheit"
- 17. Exit from settings, you have completed programming.

NOTE: Only one phone can be connected to each device at a time. Be sure to completely disconnect and close the app to log out.

NOTE: To change the PIN code from the app, go back to the device list page in the app. Click on the three circles to the right of your device, and select "Reset PIN code".

8

VictronConnect

Victron Energy BV E Everyone

385 1

Get live status info and configure Victron products via bluetooth or USB

READ MORE

1

10

![](_page_7_Picture_24.jpeg)

#### **Program Settings for AGM Batteries**

Battery Capacity: Enter the total battery capacity in Amp Hours. Charged Voltage: 14.1

- Tail Current: 2%
- Peukert Exponent: 1.12
- Charge Efficiency Factor: 97%
- Aux Input: "Temperature"
- Temperature Unit: "Celsius" or "Fahrenheit"

| DEE   | ◇ ④ ◘ \$\$ \$\$ \$\$ \$\$ \$\$ \$\$ \$\$ \$\$ \$\$ \$\$ \$\$ \$\$ \$ | 51 PM | Ö        | 8 # | & * N 9 | MA ( 7.8 🗎 16.49 | *****   | * 200 *** :           |
|-------|----------------------------------------------------------------------|-------|----------|-----|---------|------------------|---------|-----------------------|
| =     | Device list                                                          | ٩     | ÷        |     | Solar   |                  | ÷       | Battery setti         |
| 11 11 | SmartLithium BL HQ1713ZQ2IX<br>129/90AF                              |       |          |     | н       | STORY            | Batter  | a canacite            |
| -     | SmartLithium H01713GZ8DF                                             |       | 10       |     |         | 0W               | Charc   | ed voltage            |
| 2     | 129/300An                                                            |       | Solar    |     |         |                  | Tail cu | urrent                |
| 11. 6 | SmartLithium HQ171621BW6<br>12V/200Ah                                | 1     | <u>.</u> |     |         | 0.01V            | Charg   | ed detection time     |
|       | AM Solar V4                                                          |       | 0        |     |         | 0.0A             | Peuke   | ert exponent          |
|       | BMV-712 Sinan                                                        |       | Botto    |     |         |                  | Charg   | e efficiency factor   |
|       | AM Solar V4 MPPT 30<br>MPPT 100/30                                   | *     | 10       |     |         | 12.29V           | Currer  | nt threshold          |
|       | Robert Dill Solar                                                    |       | ۵        |     |         | -0.1A            | Time-   | to-go averaging perio |
|       |                                                                      |       |          |     |         | Off              | Synch   | ronize SOC to 100%    |
|       | SmartSolar HQ1814N7U8V<br>MPPT 150/70                                | Ē     | Locd     |     |         |                  | Zero d  | current calibration   |
|       | (                                                                    | 2     |          |     |         | On               |         |                       |

![](_page_7_Picture_33.jpeg)

··· 46 8 10 44 10 15 JI 6 2 16 PM

400Ah

14.17

2.00%

3m

1.10

973

0.104

3.00

settings

Springfield, OR 97477 541.726.1091 www.amsolar.com

# Programming / Commissioning Your System - The Charge Controller

![](_page_8_Picture_3.jpeg)

## Charge Control Settings for AGM Batteries:

- 1. Download the "VictronConnect" App to your phone.
- 2. Open the App.
- 3. You'll see a selection for your SmartSolar MPPT Charger, select it.
- Type 000000 to login for the first time.
  NOTE: To change the PIN code, go back one step to the main screen. Click on the 3 buttons to the right of the controller image, and select "Reset PIN Code".
- 5. Click on the gear in the top right corner.
- 6. Click on "Battery".
- Click on the settings and adjust them acccordingly to match below:
  Battery voltage: 12V
  - Max charge current: 20A (In this example)
  - Use default charge settings: OFF
  - Charger: ON
  - Absorption voltage: 14.40 V
  - Absorption Time Limit: 02:00
  - Float voltage: 13.30 V
  - Equalization voltage: 15.20 V
  - Auto Equalization: DISABLE (OFF)
  - Temperature Compensation: ON
  - Temperature Compensation: -20.00

| Absorption Voltage       | 14.40V      |
|--------------------------|-------------|
| Absorption Time limit    | 2:00        |
| Float Voltage            | 13.30V      |
| Equalization Voltage     | 15.20V      |
| Auto Equalization        | OFF         |
| Temperature Compensation | ON          |
| Temperature Compensation | -20.00mV/°C |

![](_page_8_Figure_23.jpeg)